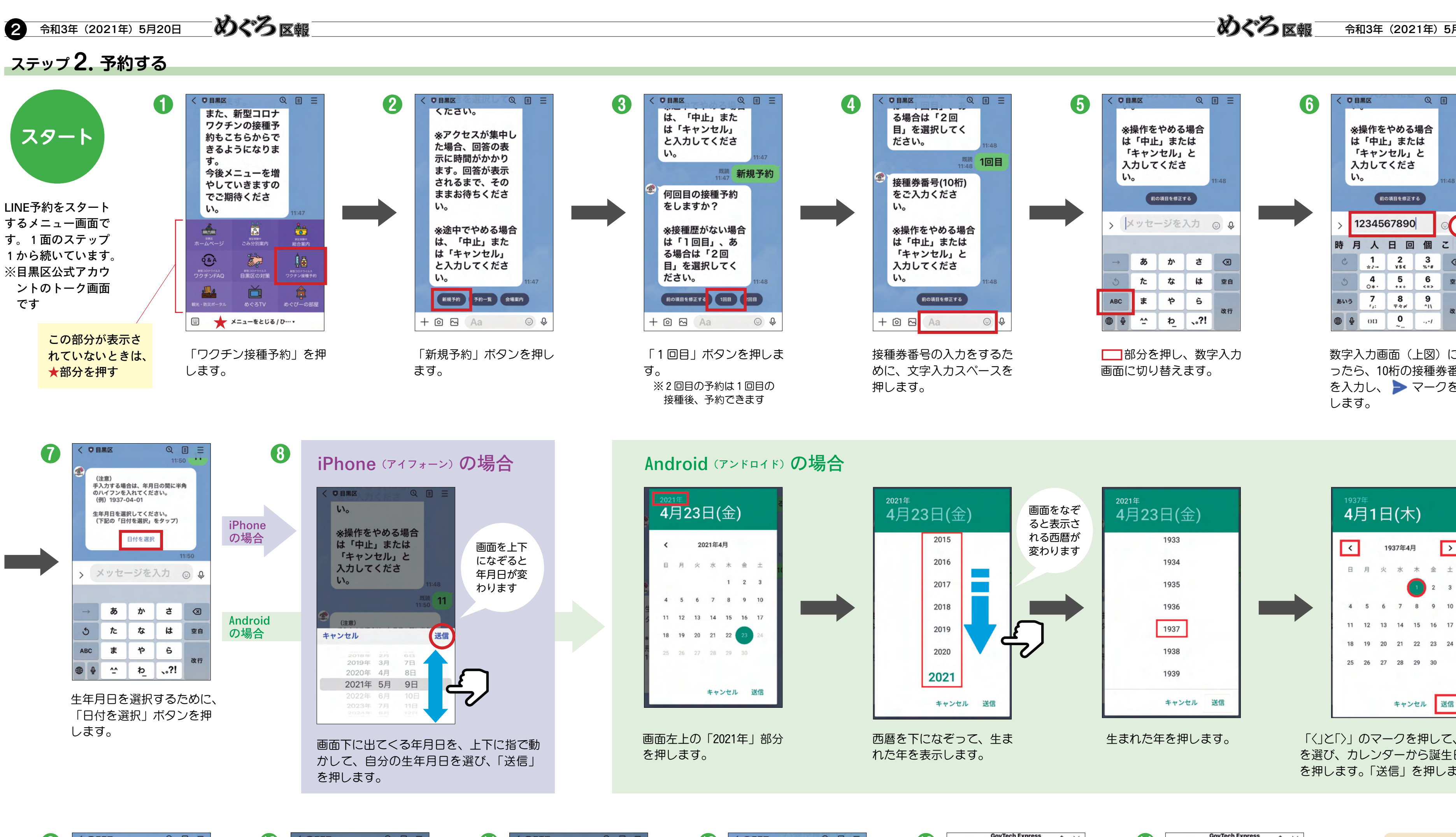

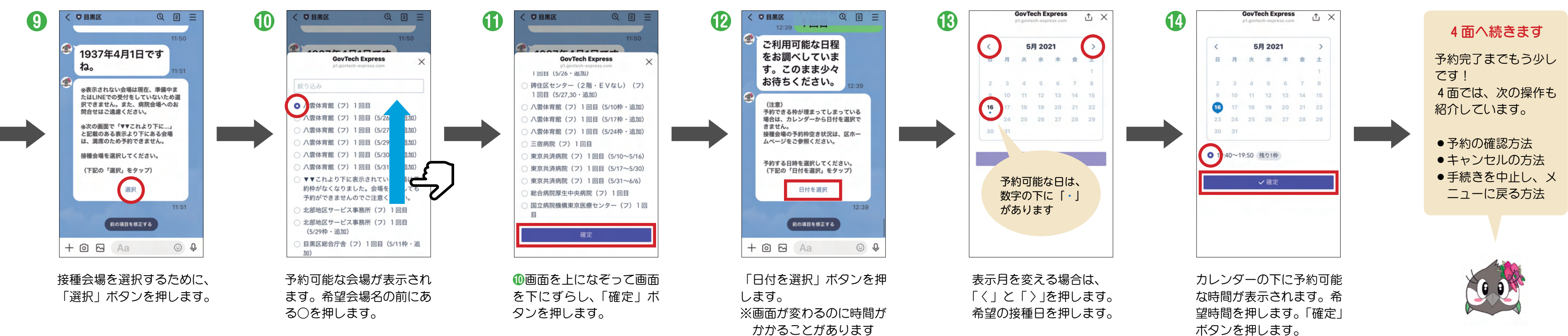

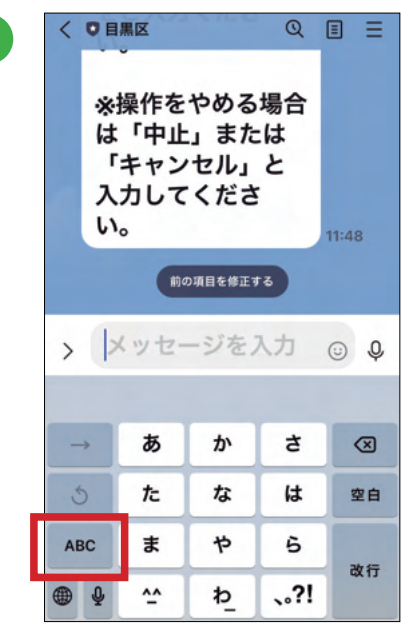

| < 08                                               | < <b>0 B#C</b> Q |          |          |               |
|----------------------------------------------------|------------------|----------|----------|---------------|
| ※操作をやめる場合<br>は「中止」または<br>「キャンセル」と<br>入力してくださ<br>い。 |                  |          |          |               |
| 前の項目を修正する                                          |                  |          |          |               |
| > 1                                                | > 1234567890     |          |          |               |
| 時月                                                 | Х                | 日回       | 個        | 2 ~           |
| C                                                  | 1<br>★/→         | 2<br>vse | 3        | $\bigotimes$  |
| 5                                                  | <b>4</b><br>0*·  | 5<br>+*+ | 6<br><=> | 空白            |
| あいう                                                | 7<br>54          | 8<br>74¢ | 9<br>^I\ |               |
| ⊕ ⊉                                                | 011              | 0~       | .,-1     | ¢<br>ति<br>ति |

数字入力画面(上図)にな ったら、10桁の接種券番号 を入力し、 🕨 マークを押

1937年4月

>

金土

送信

21 22 23 24

「〈」と「〉」のマークを押して、誕生月 を選び、カレンダーから誕生日の数字 を押します。「送信」を押します。

キャンセル